## Utilisation des postes d'enseignement

| Préalable à                 | <ul> <li>Il existe plusieurs environnements informatiques à l'U de M et chacun</li> </ul>                                                               |
|-----------------------------|----------------------------------------------------------------------------------------------------|
| l'utilisation des           | offre des services. Exemples d'environnements à l'U de M : SIM, webCT,                                                                                  |
| ordinateurs                 | Magellan.                                                                                                    |
| publiques                   | <ul> <li>Les ordinateurs publiques font partie de l'environnement SIM. Vous devez</li> </ul>                                                            |
|                             | donc vous brancher à cet environnement pour utiliser ces ordinateurs.                                                                                   |
|                             | <ul> <li>Pour vous brancher, vous devez posséder un compte SIM et donc un</li> </ul>                                                                    |
|                             | identificateur ou code d'accès (étudiants : P+ chiffres ou nom et prénom                                                                                |
|                             | si ancien employé) et un mot de passe. L'identificateur ne change pas                                                                                   |
|                             | tant que vous êtes inscrit à l'U de M. Le mot passe SIM fonctionne dans                                                                                 |
|                             | la plupart des environnements (portail, webCT, site web bibliothèque,                                                                                   |
|                             | etc.)                                                                                                    |
|                             | Pour créer un compte SIM, vous devez :                                                                                                    |
|                             | $\circ$ Ouvrir une session $=$                                                                                                    |
|                             | $\circ$ Vous rendre sur vot <del>re p</del> ortail.                                                                                                    |
|                             | <ul> <li>Cliquer sur Mon profil DGTIC dans le bloc Mon profil situé à</li> </ul>                                                                        |
|                             | gauche en bas de la page web                                                                                                    |
|                             | <ul> <li>Cliquer sur Comptes offerts du menu de gauche. Si on ne vous</li> <li>affra ana un comptes offerts du menu de gauche. Si on ne vous</li> </ul> |
|                             | omre pas un compte Sivi c'est que vous en avez deja un. Cilquez                                                                                         |
|                             | sur vos comptes pour continner ceta puis sur <i>Mots de passe</i> pour                                                                                  |
| Duchlànnac                  |                                                                                                    |
|                             | Jai oublie mon UNIP                                                                                                    |
| d'UNIP,<br>d'identificateur | • Ouvrir une session avec i identificateur personnel et le mot de                                                                                       |
|                             | passe Sim                                                                                                    |
| /code d'acces               | <ul> <li>Vous rendre sur voire portait</li> <li>Cliquer cur <i>UNIP oublié (monu de droite) et suivre les</i></li> </ul>                                |
|                             | <ul> <li>Cliquel sul ONF Oublie (filenu de diolle) el sulvie les<br/>instructions (vous devez avoir en main votre carte</li> </ul>                      |
| passe                       | d'étudiant ou d'employé)                                                                                                    |
|                             |                                                                                                    |
|                             | OU                                                                                                    |
|                             | <ul> <li>Ouvrir une session avec l'identificateur utiludem sans mot de</li> </ul>                                                                       |
|                             |                                                                                                    |
|                             | <ul> <li>Ouvrir votre protil DGTIC</li> <li>Cliquer our (IN/D oublic (monu do droito) et ouivre los</li> </ul>                                          |
|                             | <ul> <li>Cliquer sur UNIP oublie (menu de droite) et survie les<br/>instructions (vous devez avoir on main votre corte</li> </ul>                       |
|                             | d'étudiant ou d'employé)                                                                                                    |
|                             |                                                                                                    |
|                             |                                                                                                    |
|                             | <ul> <li>Comme dernier recours seulement, demander au responsable</li> </ul>                                                                            |
|                             | des postes publiques de vous ouvrir u <del>pe s</del> ession                                                                                            |
|                             | <ul> <li>Vous rendre sur votre portail</li> </ul>                                                                                                    |
|                             | <ul> <li>Cliquer sur UNIP oublié (menu de droite) et suivre les<br/>la travalisation</li> </ul>                                                         |
|                             | Instructions                                                                                                    |
|                             | l'ai oublié mon identificateur.                                                                                                    |
|                             | $\sim$ Ouvrir une session avec l'identificateur utiludem (nas de mot de                                                                                 |
|                             | passe)                                                                                                    |
|                             | ○ Ouvrir votre profil DGTIC =                                                                                                    |
|                             | <ul> <li>Récupérer votre identificateur Pxxxxxx situé sur la page qui</li> </ul>                                                                        |
|                             | s'affiche alors                                                                                                    |

|                                                                   | <ul> <li>Fermer la session <i>utiludem</i> et rouvrir une session avec votre propre identificateur</li> <li>J'ai oublié mon mot de passe SIM (il faut en créer un nouveau)         <ul> <li>Ouvrir une session avec l'identificateur <i>utiludem</i> sans mot de passe</li> <li>Ouvrir votre profil DGTIC (voir h5)</li> <li>Utiliser une des possibilités offertes pour vous identifier. Si vous n'avez rien pour vous identifier, voir <i>J'ai oublié mon UNIP</i> cidessus (vous devez alors avoir en main votre carte d'étudiant ou d'employé)</li> </ul> </li> </ul> |
|-------------------------------------------------------------------|----------------------------------------------------------------------------------------------------|
|                                                                   | <ul> <li>Cliquer sur <i>Mots de passe</i> (menu de gauche)</li> <li>Suivre ATTENTIVEMENT les instructions qui s'affichent. Entre autres : respecter les critères pour le choix du mot de passe, appliquer le nouveau mot de passe seulement à ou aux environnements désirés (SIM, SIM + Magellan, etc.) et attendre que le système vous confirme qu'il accepte votre mot de passe</li> </ul>                                                                                                    |
| Qui peut<br>utiliser ces<br>ordinateurs<br>publiques ?            | <ul> <li>Ordinateurs en dehors des salles de cours et de rondes : les étudiants de la FMV, dans le cadre d'activité d'enseignement et d'apprentissage (priorité), tout autre membre de la communauté facultaire (si ordinateur disponible)</li> <li>Ordinateurs des salles de cours et de rondes : UNIQUEMENT les personnes qui doivent donner un cours ou une présentation (pas de clavardage, pas de courriel, etc).</li> </ul>                                                                                                    |
| Responsabilité<br>de l'utilisateur                                | <ul> <li>Utiliser le mot d'utilisateur et le mot de passe de son compte SIM</li> <li>Si l'utilisateur précédent a oublié de fermer sa session, faites-le puis ouvrez votre session</li> <li>Fermer sa session lorsqu'on a terminé : chacun est responsable de tout ce qui se fait dans sa session en sa présenceou en son absence !</li> </ul>                                                                                                    |
| L'ordinateur<br>est gelé,<br>verrouillé ou<br>non<br>opérationnel | <ul> <li>Essayer d'abord un démarrage à froid en tenant le bouton d'alimentation<br/>(power on) pendant environ 5 secondes : le poste s'éteindra. Redémarrer<br/>normalement.</li> </ul>                                                                                                    |
| Problème<br>insoluble ?                                           | <ul> <li>Communiquer avec le responsable : il est inutile de laisser des notes<br/>écrites à côté d'un ordinateur ou d'un magnétoscope défectueux !!</li> <li>Ordinateurs, imprimante, numériseur : Michel; Duruisseau au poste 8397<br/>de 8h00 à 16h00, du lundi au vendredi.</li> <li>Projecteur, magnétoscope : Marco Langlois au poste 8257 ou<br/>téléavertisseur : 480-3172 de 7h45 a 14h45 du lundi au vendredi.</li> </ul>                                                                                                    |
| Besoins<br>particuliers                                           | <ul> <li>Pour l'installation de logiciels particuliers ou toute autre requête visant à<br/>bonifier ou modifier les services offerts dans les laboratoire<br/>d'enseignement ou les classes, veuillez communiquer avec Michel<br/>Duruisseau au poste 8397</li> </ul>                                                                                                    |

Michel Duruisseau, responsable informatique, #8397 Odette Hélie, coordonnatrice du Carrefour des TIC, #8673